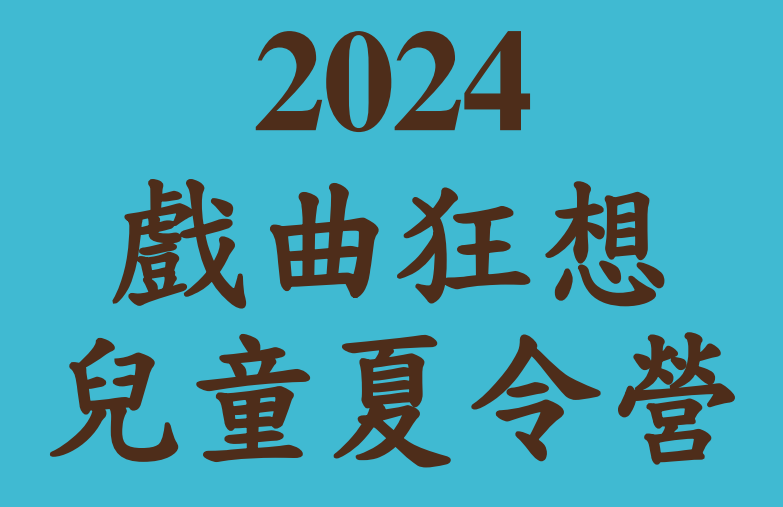

報名系統操作懶人包

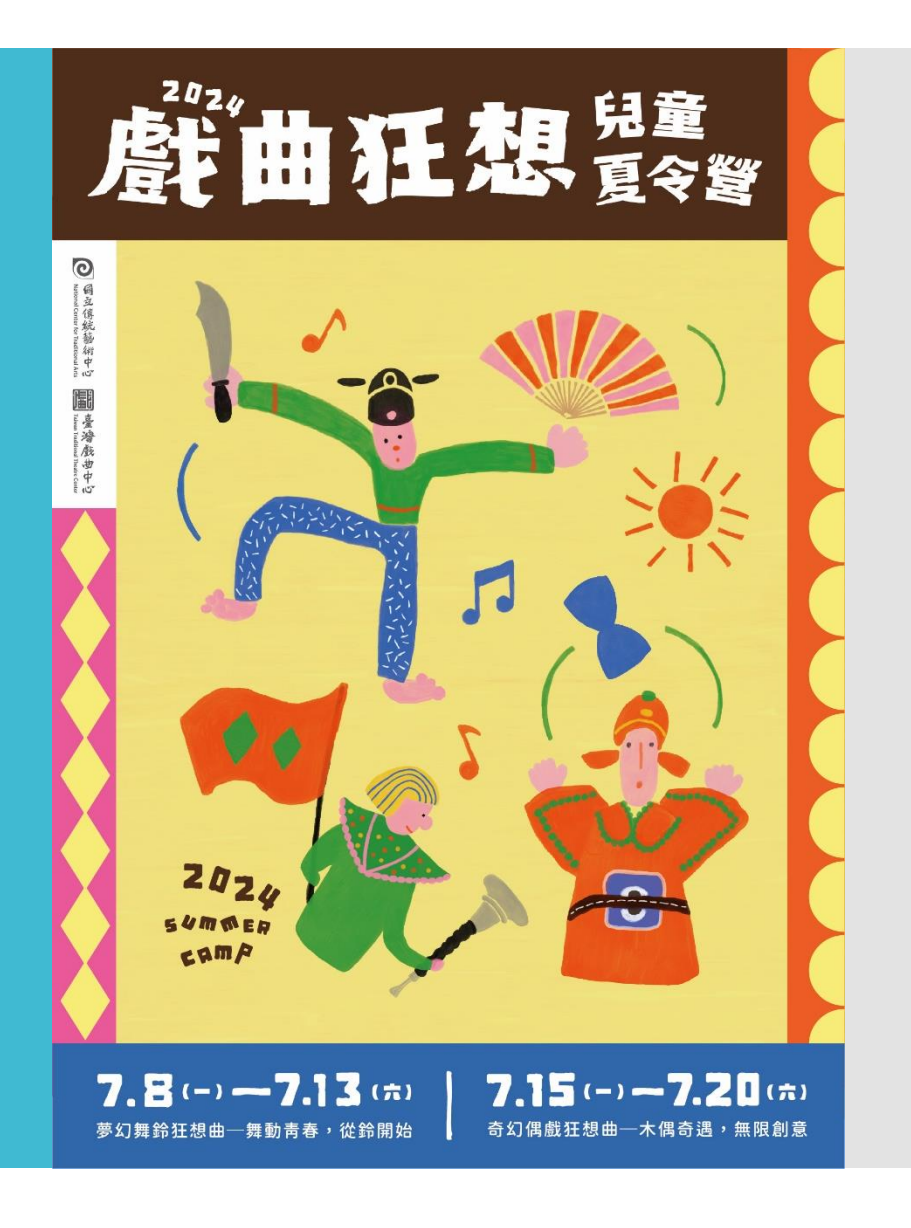

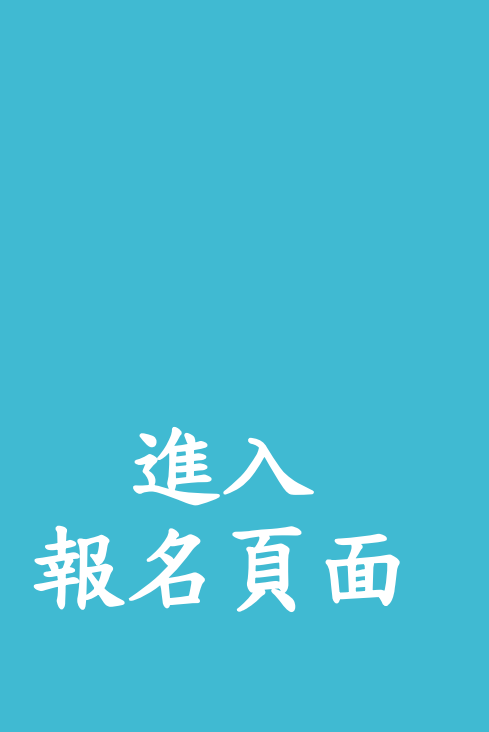

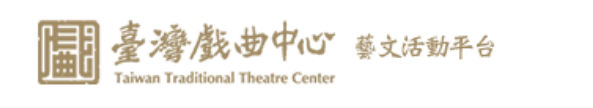

#### 

會員專區 我要報名 活動查詢 活動回顧 預約申請 我的紀錄

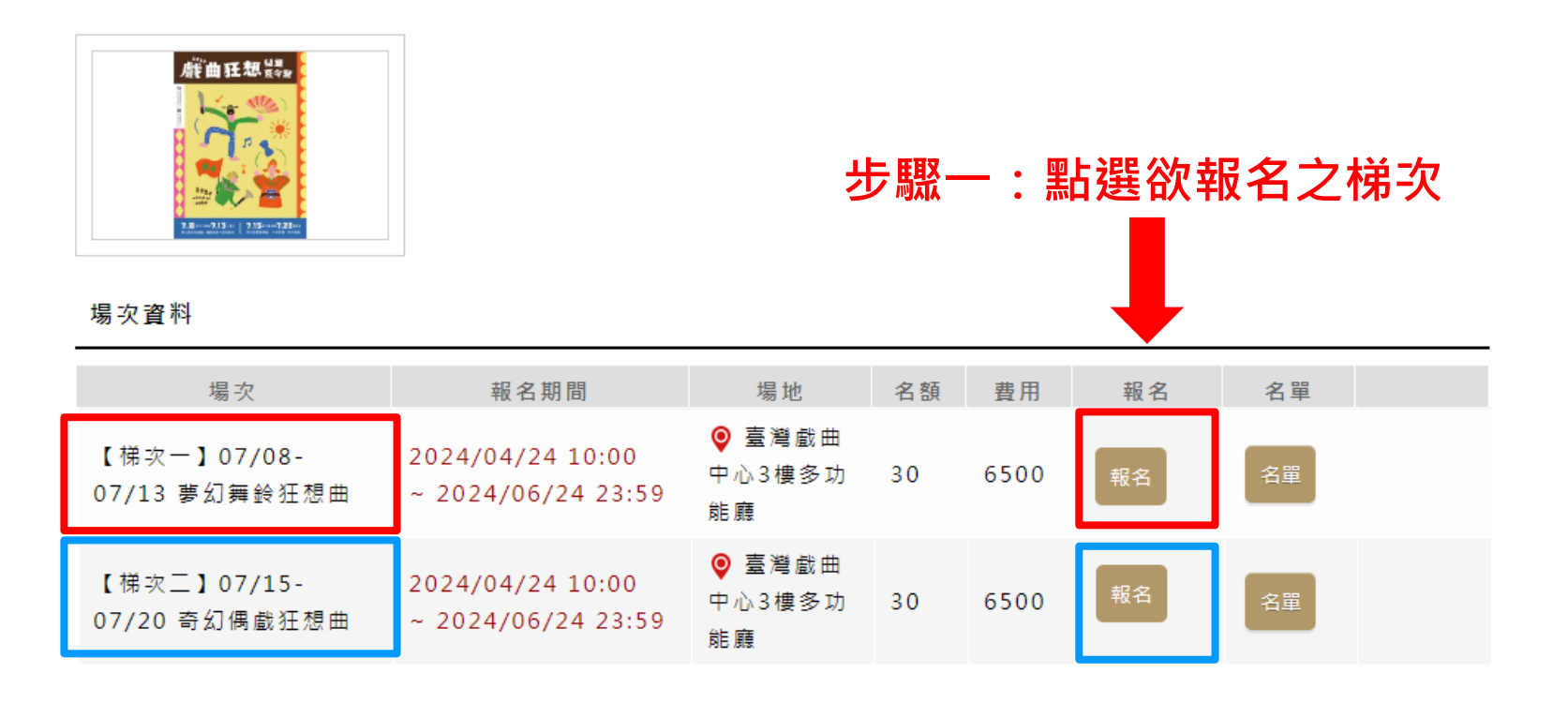

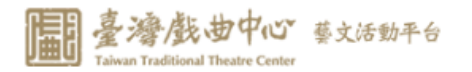

會員專區 我要報名 活動查詢 活動回顧 預約申請 我的紀錄

… 首頁 > 活動報名須知

### 步驟二:詳閱報名同意書

報名同意書

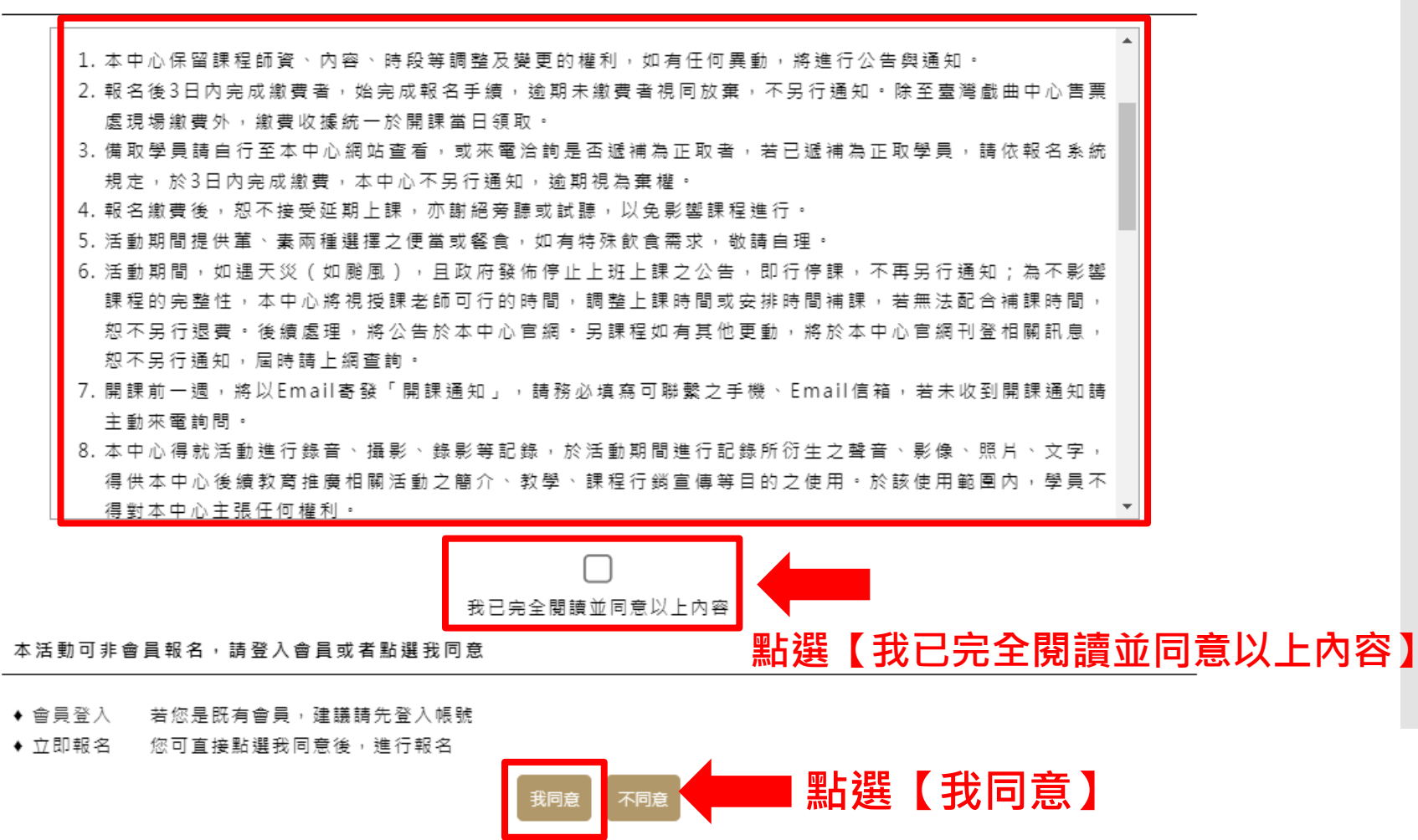

報名 同意書 活動名稱: 2024戲曲狂想兒童夏令營

**場次名稱:**測試收信情況

基本資料(注意事項:填寫報名資料時,請填寫真實姓名,方可符合退費規定)

### 您最多可報名 3 位

第1位

以下為參加者 (小孩) 欄位, 請填寫您的孩子相關資料

若有2位以上的孩子要報名, 請點選【新增參加者】按鈕, 並填寫相關資料。

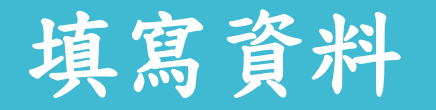

| * 姓名 :     | 王小明        |
|------------|------------|
| * 性別 :     | ○女 ◉男      |
| * 身分別 :    | ◉本國人 ○外國人  |
| *身份證字號 :   | C120000000 |
| * 出生年月日 :  | 20110902   |
| * 行動電話 :   | 0970123456 |
| *可填寫家長手機   |            |
| *緊急聯絡人姓名 : | 張玲玲        |
| *緊急聯絡人關係 : | 母子         |
| * 學校 :     | 石牌國小       |
| * 年級 :     | 二年級        |

### 步驟三: 填寫學員(小朋友)報名資料

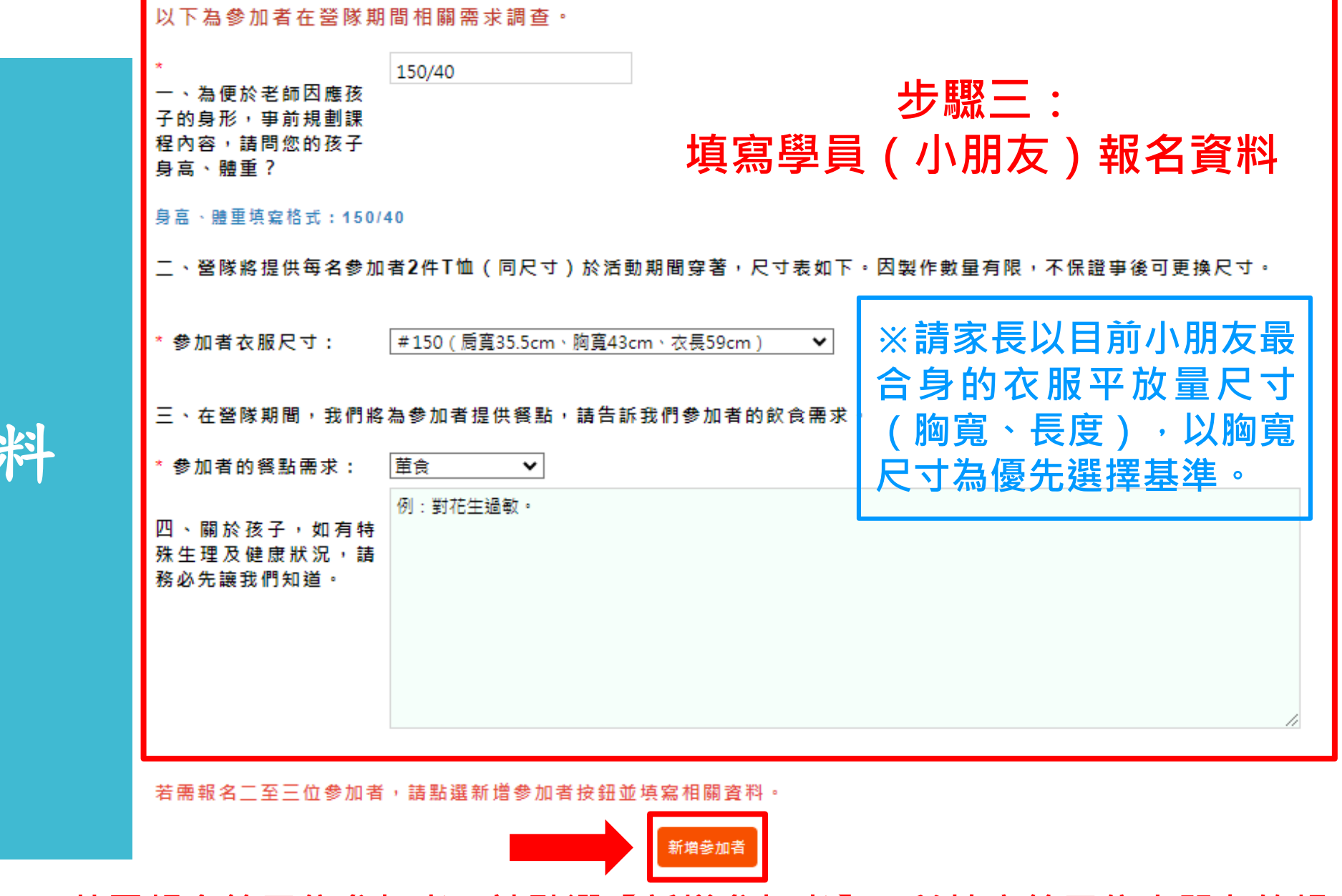

若需報名第二位參加者,請點選【新增參加者】,並填寫第二位小朋友的報名資料

### 填寫資料

填寫家長 聯絡資料

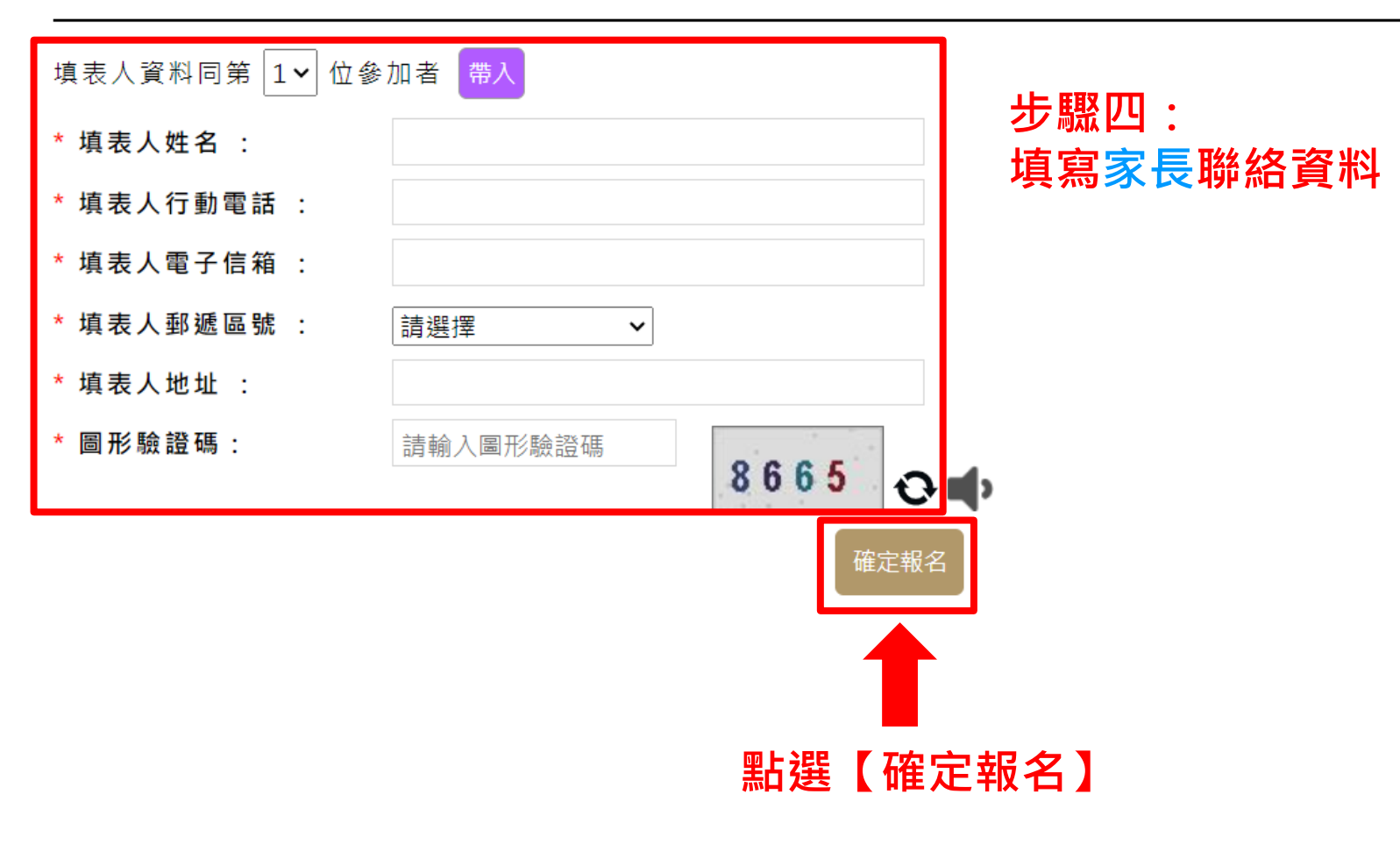

填表人可查詢完整報名資訊,請填寫正確資料。

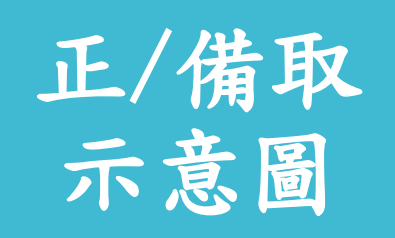

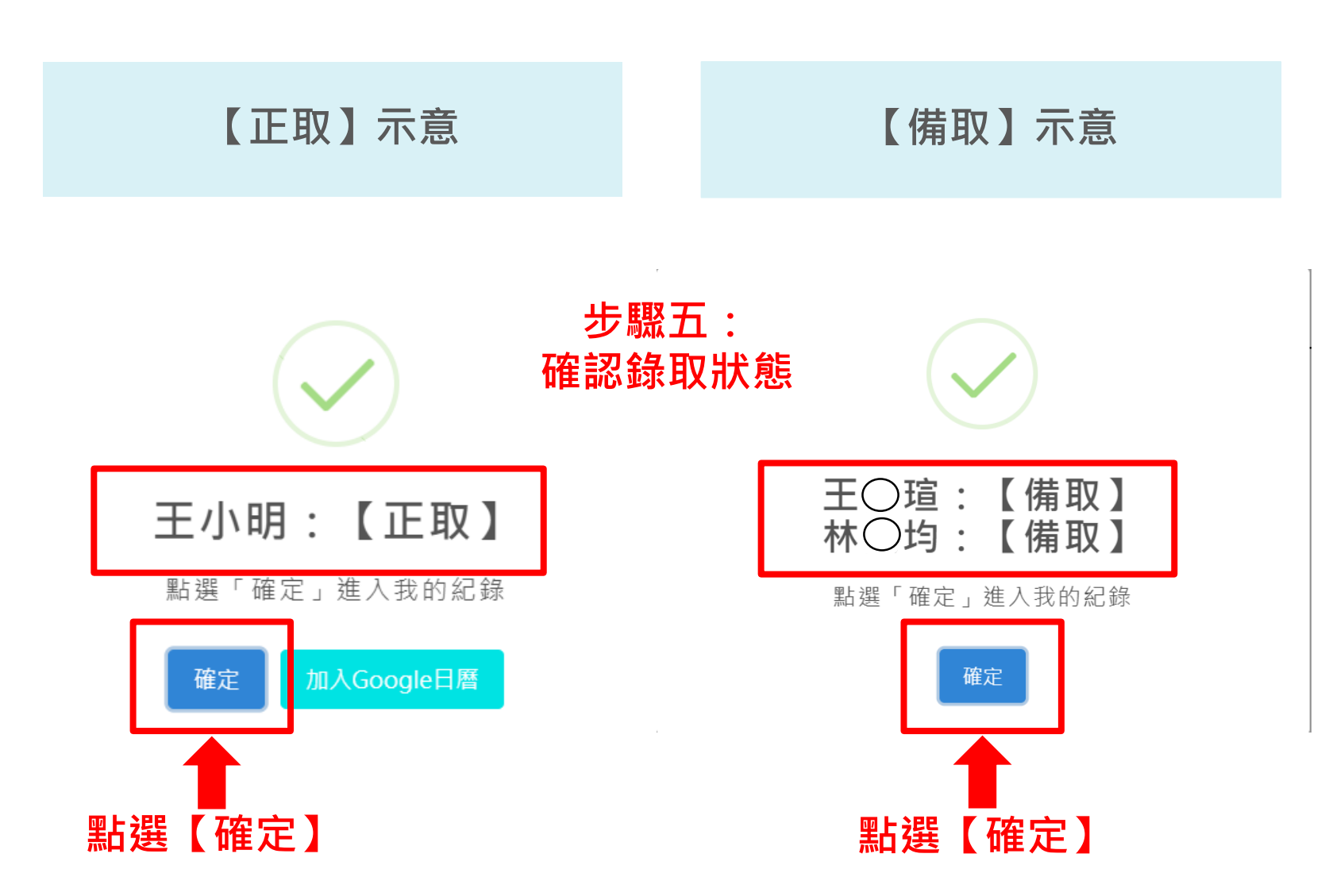

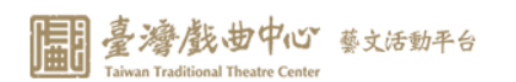

### 

現在時間:2024/04/16 11:08:19 如切換分頁再回到本頁時,請按F5取得最新時間及活動資訊

會員專區 我要報名 活動查詢 活動回顧 預約申請 我的紀錄

#### ::: 首頁 > 我的紀錄 > 活動報名查詢 我的紀錄 我的紀錄 我要繳費(1) 活動報名查詢 報名序號 報名日期 活動名稱 活動場次 開始日期 錄取狀態 繳費狀態 檢視 我要報到 【測試梯 導覽申請查詢 次】 2024-2024戲 04-18 07/15-問卷調查 曲狂想兒 4002203001 2024/04/15 正取 未繳費 07/20 09:00-童夏令營 奇幻偶戲 17:30 紅利商品兌換 狂想曲 4 我的兌換記錄

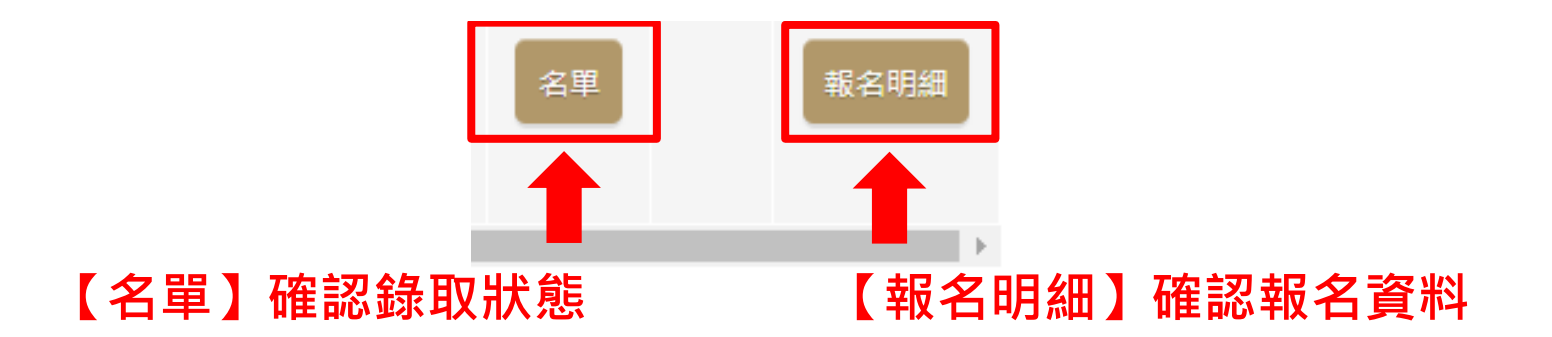

### 我的紀錄

開始繳費

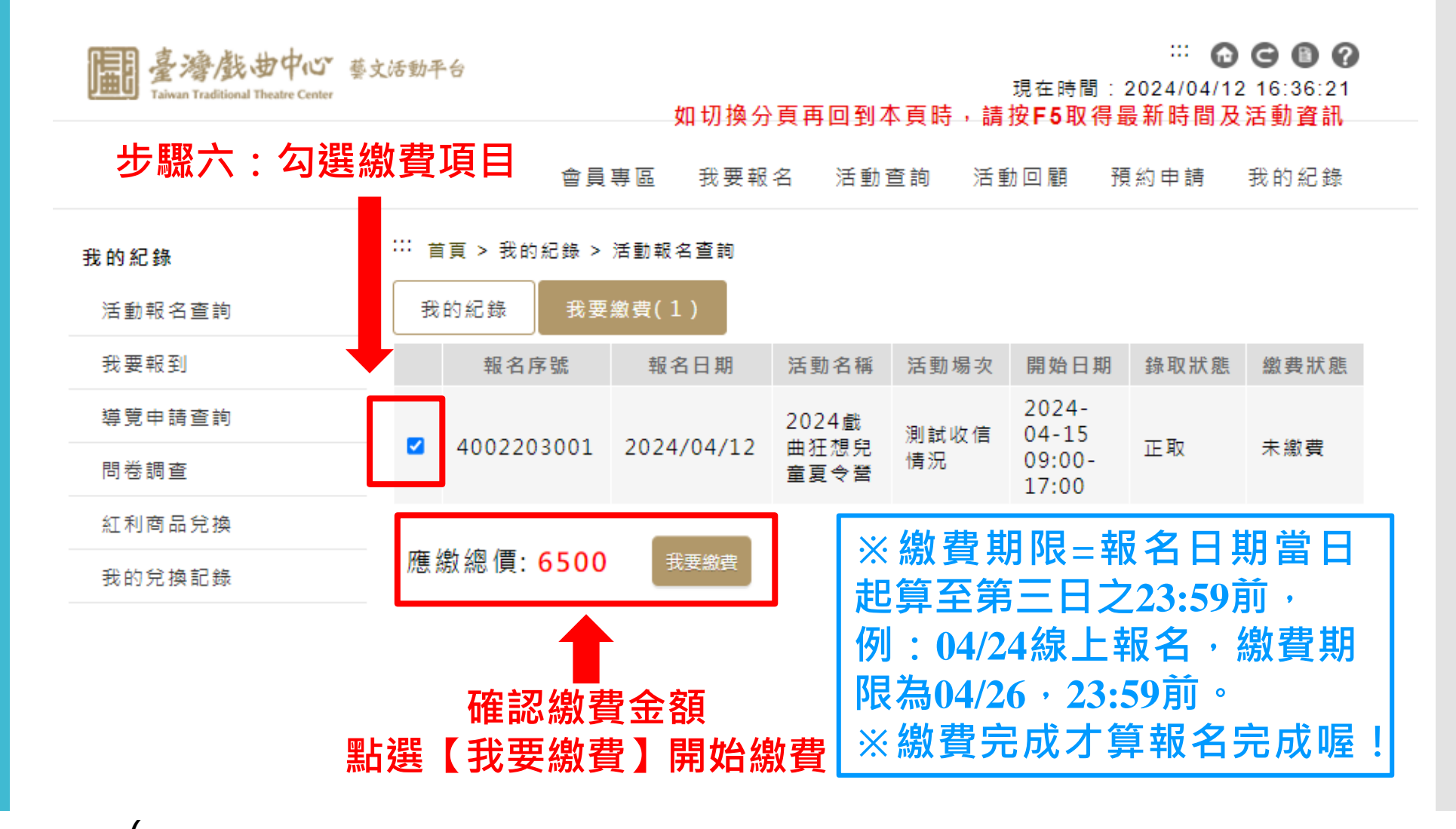

確認資料 & 繳款方式

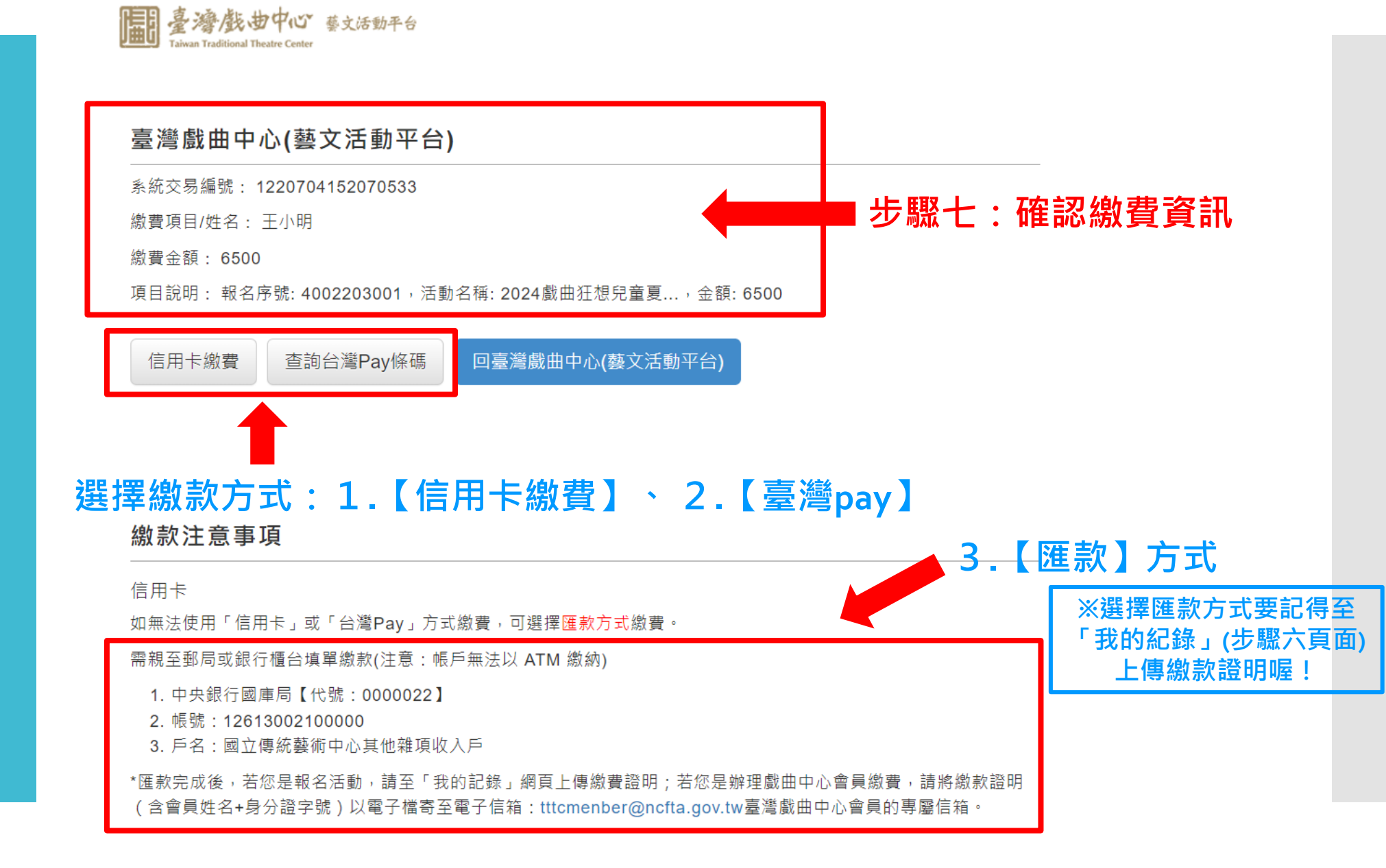

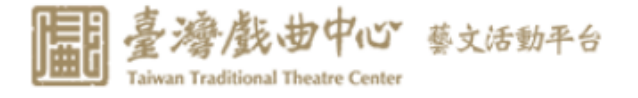

### 臺灣戲曲中心(藝文活動平台)

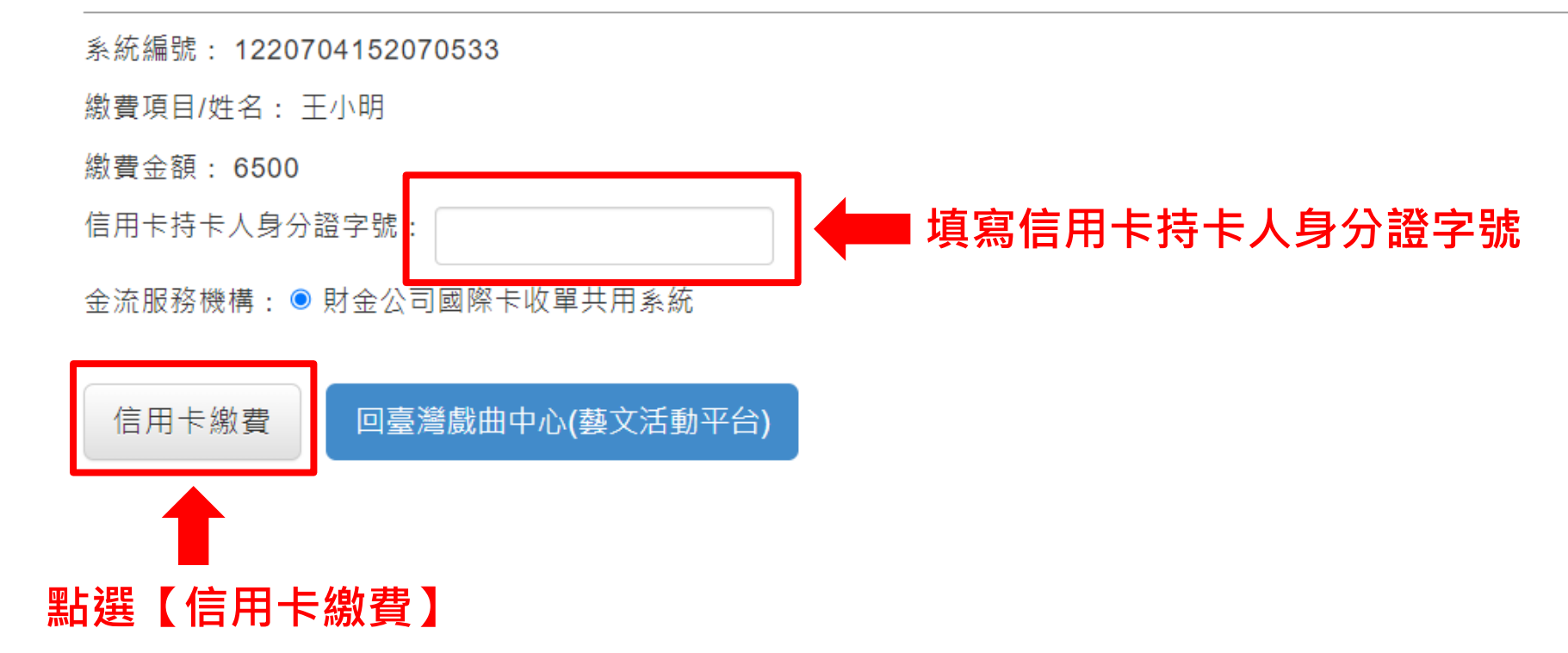

1. 信用卡 繳費

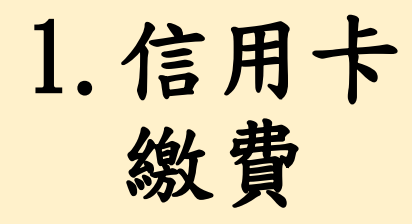

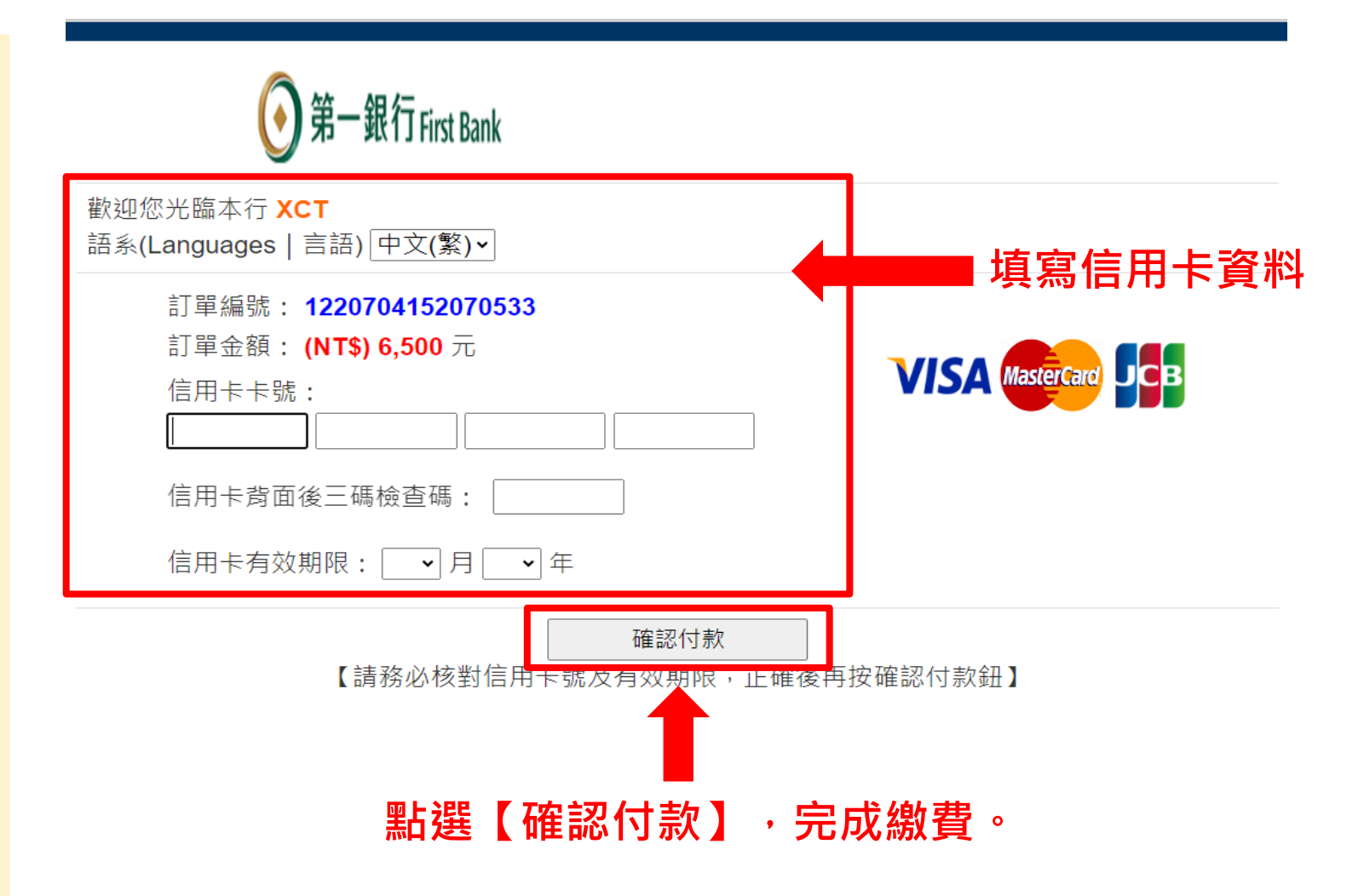

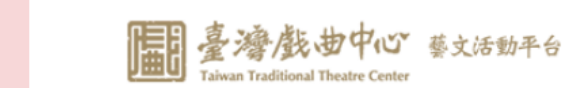

#### 臺灣戲曲中心(藝文活動平台)

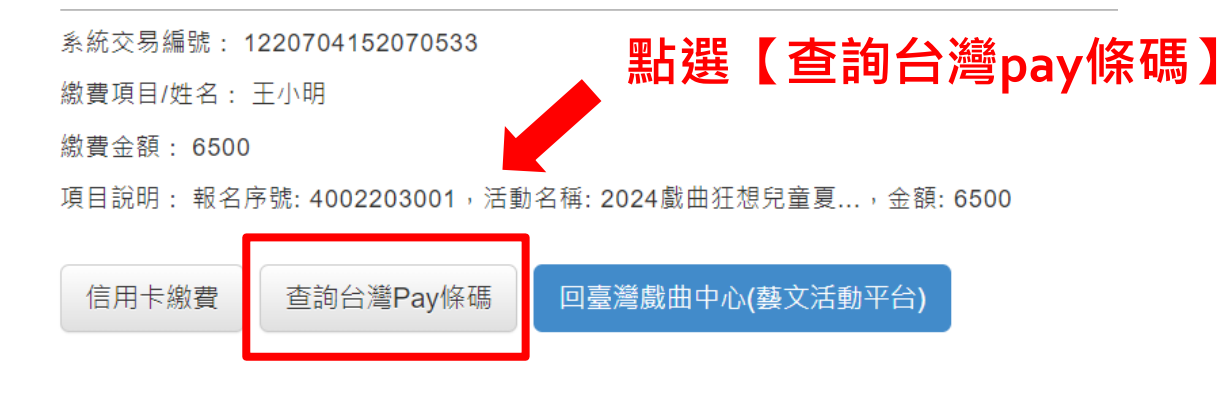

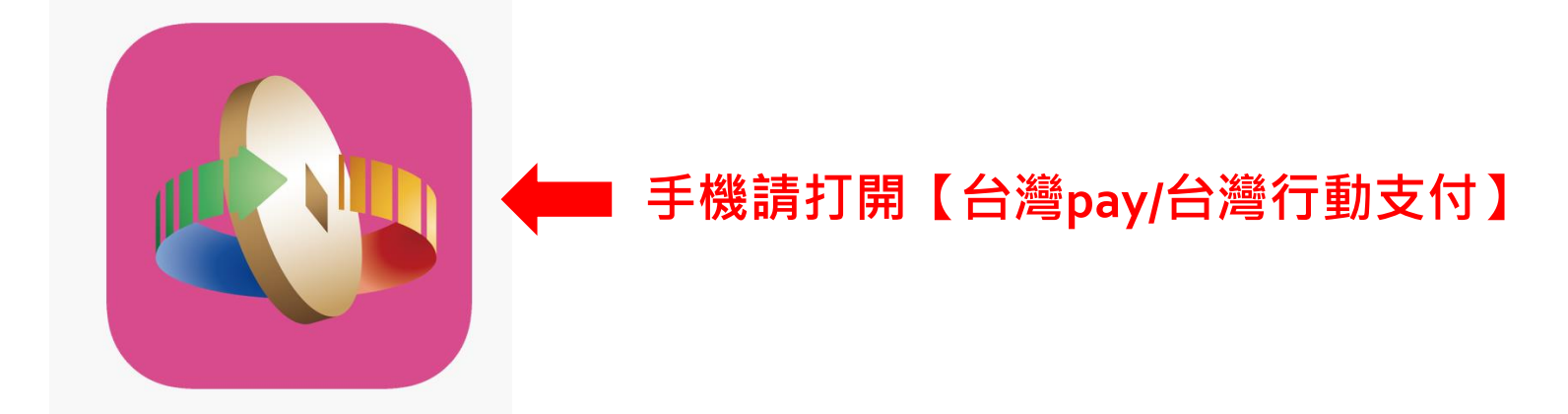

2. 台灣pay 繳費

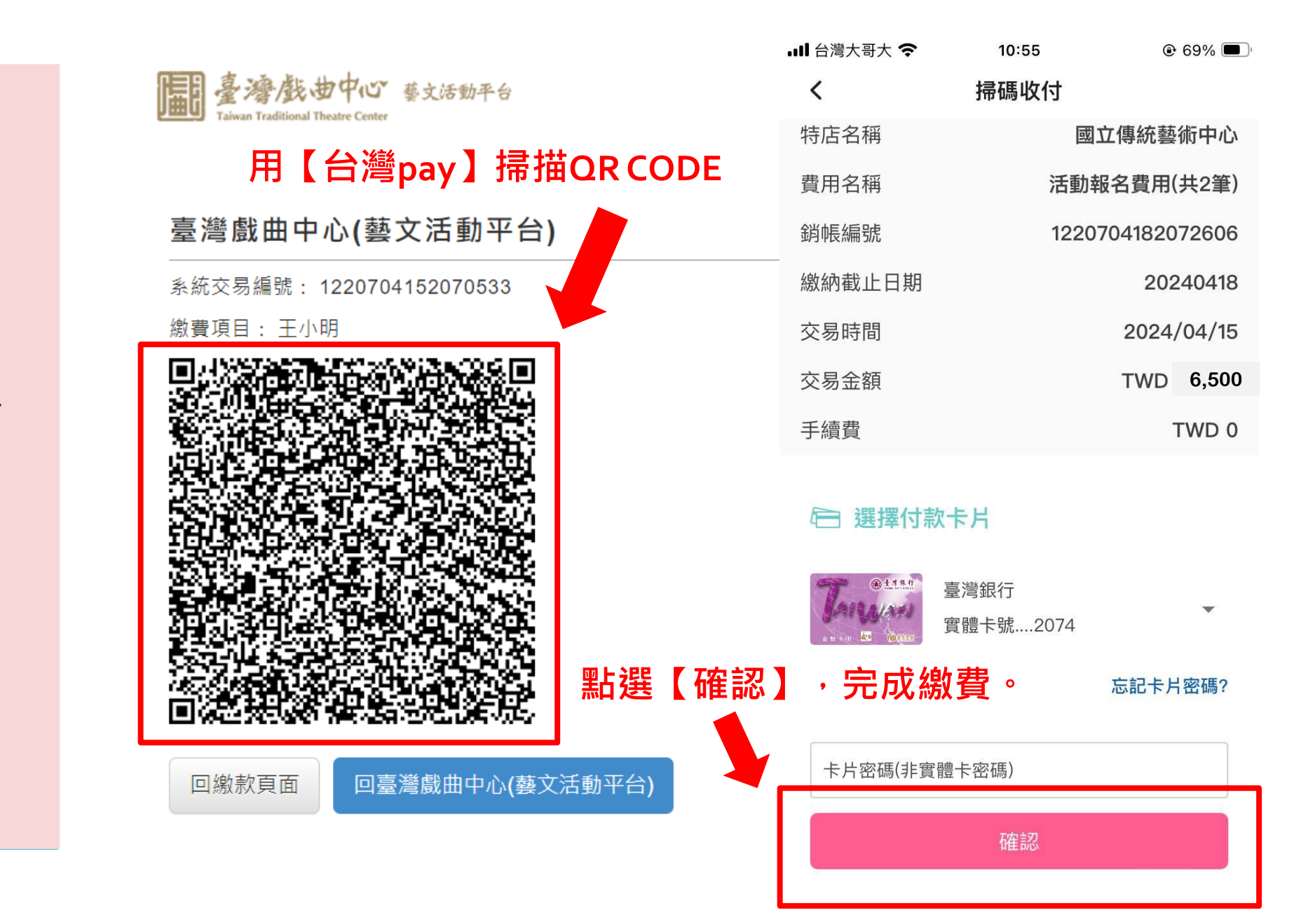

### 2. 台灣pay 繳費

#### 正/備取名單

# 2024戲曲狂想兒童夏令營 / 【測試梯次】07/15-07/20 奇幻偶戲狂想曲 姓名 錄取狀態 1 王O明 正取 已繳費

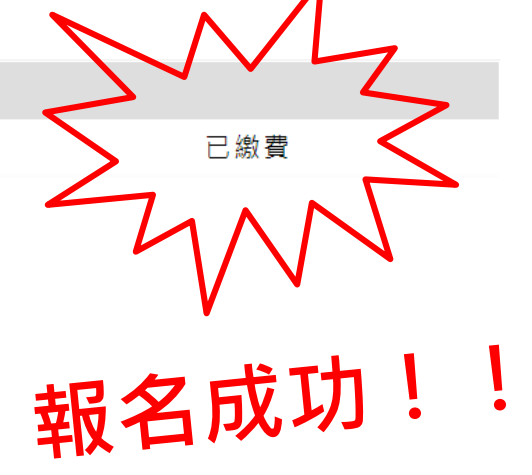

## 繳費完成